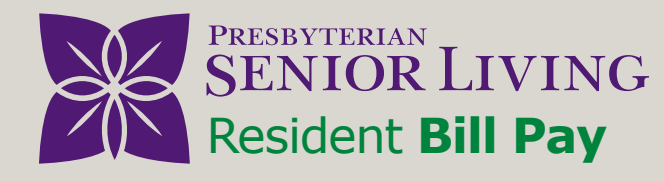

## How to Access and Use the Online Bill Pay System

Step

Scan the QR code below or visit: www.psl.org/billpay

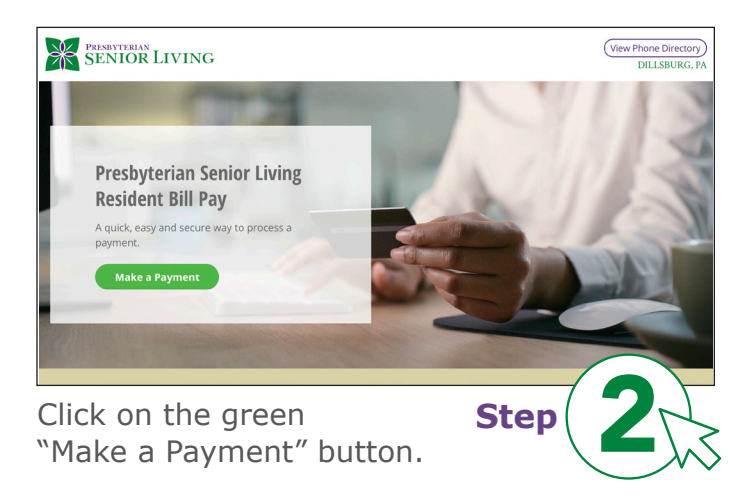

| come to payment process | ing for Presbyterian Senior Living, Pl         | ease enter your details below and p | ess Continue to pro | oceed.    |
|-------------------------|------------------------------------------------|-------------------------------------|---------------------|-----------|
| Customer Details        | Payment Details                                | Review                              | ) i                 | 'hank You |
| E                       | nter Your Details<br>Resident Number:          |                                     |                     |           |
|                         | Email Address:                                 |                                     |                     |           |
|                         | First Name:                                    | Last Name:                          |                     |           |
|                         | Is Address Overseas Address Line 1 (Optional): |                                     |                     |           |
|                         | Address Line 2 (Optional):                     | City (Optional):                    |                     |           |
|                         | State (Optional):                              | Zip (Optional):                     |                     |           |

Once you've accessed the bill payment system fill out the requested fields under "Customer Details".

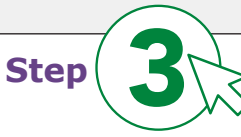

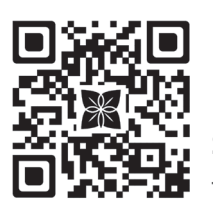

Scan the QR code to learn more.

| Custome                                                                                                    | r Details                                                                                                    | Pay                                                                                                    | ment Details                                                                                                    |                                         | Review                                               |                                | Thank You           |
|----------------------------------------------------------------------------------------------------|----------------------------------------------------------------------------------------------------|----------------------------------------------------------------------------------------------------|----------------------------------------------------------------------------------------------------|-----------------------------------------|------------------------------------------------------|--------------------------------|---------------------|
|                                                                                                    | Pay                                                                                                    | ment Details                                                                                                    |                                                                                                    |                                         |                                                      |                                |                     |
|                                                                                                    |                                                                                                    | Payment Type:                                                                                                    |                                                                                                    | 💿 One Time                              |                                                      |                                |                     |
|                                                                                                    |                                                                                                    | Payment Meth                                                                                                    | od:                                                                                                    |                                         |                                                      |                                |                     |
|                                                                                                    |                                                                                                    | -Select-                                                                                                    |                                                                                                    | ~                                       |                                                      |                                |                     |
|                                                                                                    |                                                                                                    | Payment Amo                                                                                                    | unt:                                                                                                    |                                         |                                                      |                                |                     |
|                                                                                                    |                                                                                                    | A A A A A A A A A A A A A A A A A A A                                                                                                    | лнс.<br>-                                                                                                    |                                         |                                                      |                                |                     |
|                                                                                                    |                                                                                                    | \$                                                                                                    |                                                                                                    |                                         |                                                      |                                |                     |
|                                                                                                    | Ent                                                                                                    | er Additional                                                                                                    | Payment Deta                                                                                                    | iils                                    |                                                      |                                |                     |
|                                                                                                    |                                                                                                    | Community Na                                                                                                    | ime:                                                                                                    |                                         |                                                      |                                |                     |
|                                                                                                    |                                                                                                    |                                                                                                    |                                                                                                    | •                                       |                                                      |                                |                     |
|                                                                                                    | Co                                                                                                    | onfirm                                                                                                    |                                                                                                    |                                         |                                                      |                                |                     |
|                                                                                                    |                                                                                                    |                                                                                                    |                                                                                                    |                                         |                                                      |                                |                     |
| ll out                                                                                                    |                                                                                                    | r nav                                                                                                    | men                                                                                                    | t                                       | S                                                    | ton                            |                     |
|                                                                                                    | . , 00                                                                                                    | , bai                                                                                                    |                                                                                                    | · "                                     | 3                                                    | ch (                           |                     |
| etails                                                                                                    | . Clic                                                                                                    | ck "C                                                                                                    | onfirr                                                                                                    | п".                                     |                                                      |                                |                     |
|                                                                                                    |                                                                                                    |                                                                                                    |                                                                                                    |                                         |                                                      |                                |                     |
| d New Card Deta                                                                                                    | ails                                                                                                    |                                                                                                    |                                                                                                    | ×                                       |                                                      |                                | $\frown$            |
| me on Card:                                                                                                    |                                                                                                    | Card Num                                                                                                    | ber:                                                                                                    |                                         |                                                      |                                | $\langle - \rangle$ |
| on culu.                                                                                                    |                                                                                                    |                                                                                                    |                                                                                                    |                                         | _                                                    |                                |                     |
|                                                                                                    |                                                                                                    |                                                                                                    |                                                                                                    |                                         | St                                                   | :ep                            |                     |
| iry Date:                                                                                                    |                                                                                                    | Card Secu                                                                                                    | rity Code:                                                                                                    | What is this?                           |                                                      |                                |                     |
|                                                                                                    |                                                                                                    |                                                                                                    |                                                                                                    |                                         |                                                      |                                |                     |
| dress Details                                                                                                    |                                                                                                    |                                                                                                    |                                                                                                    |                                         |                                                      |                                | $\smile$            |
| dress Line 1:                                                                                                    |                                                                                                    |                                                                                                    |                                                                                                    |                                         | <b>E</b> :11 -                                       |                                |                     |
|                                                                                                    |                                                                                                    |                                                                                                    |                                                                                                    |                                         |                                                      | ut yo                          | our creait          |
| dress Line 2 (Option                                                                                                   | nal):                                                                                                    | City:                                                                                                    |                                                                                                    |                                         | card                                                 | infor                          | mation              |
|                                                                                                    |                                                                                                    |                                                                                                    |                                                                                                    |                                         | caru                                                 | IIIIOI                         | mation.             |
|                                                                                                    |                                                                                                    |                                                                                                    |                                                                                                    |                                         |                                                      | 110                            | <u> </u>            |
| te:                                                                                                    |                                                                                                    | Zip:                                                                                                    |                                                                                                    |                                         | Click                                                | "Sav                           | ve Changes          |
| te:<br>Select-                                                                                                    |                                                                                                    | Zip:                                                                                                    |                                                                                                    |                                         | Click                                                | "Sav                           | ve Changes          |
| <b>te:</b><br>Select-<br>ase select your State                                                                         |                                                                                                    | Zip:                                                                                                    |                                                                                                    |                                         | Click                                                | "Sav                           | ve Changes          |
| te:<br>Select-<br>ase select your State                                                                                |                                                                                                    | Zip:                                                                                                    |                                                                                                    |                                         | Click                                                | "Sav                           | ve Changes          |
| te:<br>Select-<br>ase select your State<br>ave changes C                                                               | ancel                                                                                                    | Zip:                                                                                                    |                                                                                                    |                                         | Click                                                | "Say                           | ve Changes          |
| te:<br>Select-<br>ase select your State<br>ave changes C                                                               | ancel                                                                                                    | Zip:                                                                                                    |                                                                                                    |                                         | Click                                                | "Sav                           | ve Changes          |
| te:<br>Select-<br>ase select your State<br>ave changes C                                                               | ancel                                                                                                    | Zip:                                                                                                    |                                                                                                    |                                         | Click                                                | "Sav                           | ve Changes          |
| te:<br>Select-<br>ses select your State<br>ave changes C                                                               | ancel                                                                                                    | Zip:                                                                                                    |                                                                                                    |                                         | St                                                   | "Sav                           |                     |
| te:<br>Select-<br>se select your State<br>ave changes C<br>Your payment has<br>Please call your or                     | ancel                                                                                                    | Zip:                                                                                                    | nation email has also                                                                                                    | been sent to the en                     | Click<br>St                                          | "Sav                           | ve Changes          |
| te:<br>Select<br>ses select your State<br>ave changes C<br>Your payment has<br>Please call your or<br>Customer Details | ancel                                                                                                    | Zip:<br>Zip:<br>vicessed. A confirm<br>office if there is a pur-<br>ayment Details                                                                                                    | nation email has also<br>oblem with this payr                                                                                                    | been sent to the en<br>nent.            | Click<br>St<br>ail address shown belo                | "Sav                           | 6<br>6              |
| te:<br>Select-<br>see select your State<br>ave changes C<br>Your payment has<br>Please call your o<br>Customer Details | ancel<br>s been successfully p<br>mmunity business<br>a Pa<br>Confirmation Nur                                                                                                    | Zip:<br>Zip:<br>                                                                                                    | nation email has also<br>oblem with this payr<br>R<br>11WSPGKDT                                                                                                    | been sent to the en<br>nent.            | Click<br>St<br>ail address shown belo                | "Sav                           | e Changes           |
| te:<br>Select-<br>ave changes C<br>Your payment has<br>Please call your o<br>Customer Details                          | ancel a been successfully pr ommunity business a Pa Confirmation Nur Account Details                                                                                                    | Zip:<br>Zip:<br>vocessed. A confirm<br>office if there is a pri<br>office if there is a pri<br>ayment Details<br>mber:                                                                                                    | nation email has also<br>beliem with this payr<br>I LIWSPGKDT                                                                                                    | been sent to the en<br>nent.            | Click<br>St<br>ail address shown beto<br>Thank You   | "Sav<br>: <b>ep</b> (<br>*     | Review your         |
| te:<br>Select-<br>use select your State<br>we changes C<br>Your payment has<br>Please call your o<br>Customer Details  | ancel                                                                                                    | Zip:<br>Zip:<br>vrocessed. A confirm<br>office if there is a pro-<br>promet Details<br>mber:<br>et:                                                                                                    | nation email has also<br>belen with this payr<br>I UWSPGKDT<br>12346<br>1255 DECKDW                                                                                                    | been sent to the en<br>ment.            | Click<br>St<br>all address shown beto<br>Thank You   | "Sav<br>:ep (<br>              | Review your         |
| te:<br>Select-<br>sue select your State<br>ave changes C<br>Your payment ha<br>Please call your o<br>Customer Details  | ancel a been successfully go ommunity business Confirmation Nur Account Details Resident Nure Name On Accou                                                                                                    | Zip:<br>Zip:<br>vrocessed. A confirming<br>office if there is a pro-<br>office if there is a pro-<br>syment Details<br>mber:<br>er:<br>er:                                                                                                    | iation email has also<br>obtem with this payr<br>ILWWSPGKDT<br>12346<br>TEST PERSON<br>TOODDAWSPSKJ.                                                                                                    | been sent to the en<br>nent.<br>keview  | Click<br>St<br>al address shown belo                 | "Sav<br>: <b>ep</b> (<br>      | Review your         |
| te:<br>Select-<br>ave changes C<br>Vour payment ha<br>Pitese call your o<br>Customer Details                           | ancel abeen successfully provide the successfully provide the successfully provide the successfully provide the successfully provide the successful provide the successful provide the  | Zip:<br>Zip:<br>vocessed A confirm<br>office if there is a propriet of the set of the set of the | iation email has also<br>beliem with this payr<br>ILWWSPGKDT<br>ILWWSPGKDT<br>ILSWSPGKDT<br>ILSWSPGKDT<br>ILSWSPGKDT                                                                                                    | been sent to the en<br>nent.            | Click<br>St<br>ail address shown below<br>Thank You  | "Sav<br>:ep (<br>              | Review your         |
| te:<br>Select-<br>ave changes C<br>Vour payment har<br>Please call your o<br>Customer Details                          | ancel abeen successfully provide the successfully provide the successfully provides the successfully provide the successfully provide the successf | Zip:<br>Zip:<br>via a particular of the set of the set of t     | vation email has stood<br>obtem with this payr<br>ILWWSPGKDT<br>12346<br>TESTPERSON<br>TOODDAWSGEPSL4<br>Visa Card ending in                                                                                                    | been sent to the em<br>ment.<br>keview  | Click<br>St<br>all eddress shown belo                | "Sav<br>:ep (<br>              | Review your         |
| te:<br>Select:<br>we changes C C<br>Your payment ha<br>Please call your o<br>Customer Details                          | ancel sbeen successfully provide the successfully provide the successfu | Zip:<br>Zip:<br>Trocessed. A confirm<br>office if there is a promet Details<br>mber:<br>er:<br>er:<br>dt:                                                                                                    | nation email has also<br>obten with this payr<br>ILIWEPORT<br>ILIWEPORT<br>ILISE PESSON<br>TODOMAYS@PSL/I<br>Visa Card ending in<br>One Time<br>Visa Card ending in                                                                                                    | been sent to the em<br>ment.<br>teview  | Click<br>St<br>ail address shown before<br>Thank You | "Sav<br>:ep (<br>              | Review your         |
| te:<br>Select.<br>ave changes C<br>Your payment ha<br>Please call your o<br>Customer Details                           | ancel been successfully programming basiness community basiness community basiness proceedings provide the second second  | Zip:<br>Zip:<br>Consessed. A confirm<br>office if there is a pro-<br>syment Details<br>mber:<br>er:<br>er:<br>dt:                                                                                                    | aution email has also<br>oblem with this payr<br>ILWMSPORDT<br>ILWMSPORDT<br>I2345<br>TEST PERSON<br>TOOD00AVSEPT TOOD00AVSEPT<br>One Time<br>Done Time<br>Done Tim                                                                                                    | been sent to the emment.                | Click St al address shown belo                       | "Sav                           | Review your         |
| te:<br>ose select your State<br>ave changes C<br>Your payment has<br>Piesse call your o<br>Customer Details            | ancel abeen successfully p both successfully p both successfully p | Zip:       Zip:       York   roocessed. A confirmation of the second of the second of                                                                                              | Intion email has also<br>belen with this payr<br>ILVWSPGKDT<br>ILVWSPGKDT<br>IL2345<br>ILST PERSON<br>TODODANSepSLL<br>IL23 Fet Son<br>TODODANSepSLL<br>IL23 Fet Son<br>IL23 Fet Son<br>IL23 Fet S                                                                                                    | been sent to the emment.                | Click<br>St<br>ail address shown belo                | "Sav<br><b>:ep</b> (<br>⊮<br>i | Review your         |
| te:<br>belect-<br>sex select your State<br>ave changes C<br>Your payment hat<br>Please call your C<br>Customer Details | ancel abeen successfully provide the successfully provide the successfully provides the successfully provide the successfully provide the successf | Zip:<br>Zip:<br>V<br>V<br>V<br>V<br>V<br>V<br>V<br>V<br>V<br>V<br>V<br>V<br>V<br>V<br>V<br>V<br>V<br>V<br>V                                                                                                    | International Action and Action and Action a                                                                                                    | been sent to the emment.                | Click<br>St<br>all address shown belo                | ••Sav                          | Review your         |
| te:<br>Select.<br>ave changes C<br>Your payment han<br>Please call your o<br>Customer Petalls                          | ancel been successfully p ommunity business ommunity business reconfirmation Nur Account Details Resident Nure Name On Accou Resident Nure Payment Arbox Card Address: Payment Data: Beyment Type: Card Address: Payment Data: Additional Payment                                                                                                    | Zip:<br>Zip:<br>Trocessed. A confirm<br>office if there is a pro-<br>moder if there is a pro-<br>mber:<br>ef:<br>ef:<br>ef:<br>ef:<br>ef:<br>ef:<br>ef:<br>ef:<br>ef:<br>ef                                                                                                    | Ination email has also<br>obten with this payr<br>ILIWEPORT<br>ILIWEPORT<br>ILIWEPORT<br>ILIWEPORT<br>ILIZAGE<br>ILIZAGE<br>IL | been sent to the ern<br>nent.<br>beview | Click<br>St<br>all address shown belo                | "Sav                           | Review your         |
| te:<br>Select.<br>Select your State<br>ave changes C<br>Your payment ha<br>Please call your o<br>Customer Details      | ancel been successfully programment by being service of the service of the servic | Zip:<br>Zip:<br>Tocessed. A confirm<br>office if there is a pro-<br>syment Details<br>mber:<br>er:<br>er:<br>er:<br>er:<br>er:<br>er:<br>er:<br>er:<br>er:                                                                                                    | aution email has also<br>oblem with this gay<br>III/WSPGKDT<br>III/WSPGKDT                                                                                                    | been sent to the emment.                | Click St al address shown belo                       | "Sav                           | Review your         |

You will receive a confirmation of your transaction on the Thank You tab as well as an email confirmation from presbysenior@ billerpayments.com to keep for your records.

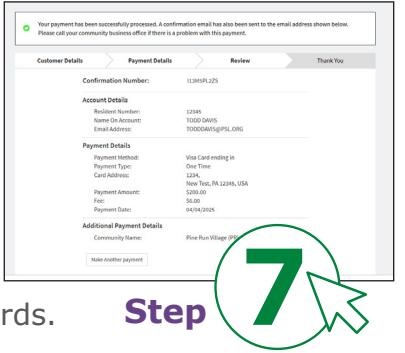

For more information or questions please contact: Your community Resident Billing Coordinator (RBC).